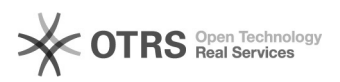

## [PROTOCOLO] - Visualizar assinantes pendentes em documentos

## 03/05/2024 08:28:49

|                                                                                                    |                                                                                                   |                     | Imprimir artigo da FAQ                       |
|----------------------------------------------------------------------------------------------------|---------------------------------------------------------------------------------------------------|---------------------|----------------------------------------------|
| Categoria:                                                                                                    | SIG e outros sistemas da UFRR - CSI::SIPAC                                                        | Última atualização: | Sex 01 Dez 16:24:14 2023 (America/Boa_Vista) |
| Estado:                                                                                                    | público (todos)                                                                                   |                     |                                              |
| Idioma:                                                                                                    | pt_BR                                                                                             |                     |                                              |
|                                                                                                    |                                                                                                   |                     |                                              |
| Palavras-chave                                                                                                    |                                                                                                   |                     |                                              |
| documento pendente;falta de assinatura;assinatura;assinar documento;                                                                                       |                                                                                                   |                     |                                              |
|                                                                                                    |                                                                                                   |                     |                                              |
| Sintoma (público)                                                                                                    |                                                                                                   |                     |                                              |
| Usuário quer descobrir quem assinou ou não assinou o documento criado na<br>unidade.                                                                       |                                                                                                   |                     |                                              |
| O TUTORIAL COMPLETO ESTÁ ANEXADO EM PDF NESTA FAQ.                                                                                                    |                                                                                                   |                     |                                              |
|                                                                                                    |                                                                                                   |                     |                                              |
|                                                                                                    |                                                                                                   |                     |                                              |
| Problema (publico)                                                                                                    |                                                                                                   |                     |                                              |
|                                                                                                    |                                                                                                   |                     |                                              |
| ~                                                                                                    |                                                                                                   |                     |                                              |
| Solução (publico)                                                                                                    |                                                                                                   |                     |                                              |
| COMO VISUALIZAR DOCUMENTO PENDENTES DE ASSINATURA EM DOCUMENTOS (ATAS E/OU<br>OUTROS) NO MESA VIRTUAL                                                      |                                                                                                   |                     |                                              |
| Passo 1: Acessar o SIPAC > Módulo Protocolo                                                                                                    |                                                                                                   |                     |                                              |
| Passo 2: Selecionar Mesa Virtual                                                                                                    |                                                                                                   |                     |                                              |
| Passo 3: Verificar se está na unidade correta no canto superior esquerdo e<br>depois selecionar a Opção documentos criados pela unidade no lado direito    |                                                                                                   |                     |                                              |
| Passo 4: Na tela a seguir<br>criados na unidade. Esco<br>assinatura                                                                                        | será mostrada a situação de todos os documentos<br>lha um documento com a situação de pendente de |                     |                                              |
| Passo 5: Na tela a seguir, posicione o mouse no quadrado transparente do lado<br>direito da tela, vai aparecer a opção Visualizar Assinantes, clique nela. |                                                                                                   |                     |                                              |
| Passo 6 : Navegue pela l<br>não assinou:                                                                                                    | sta de assinantes do documento e verifique se alguém                                              |                     |                                              |

FIM